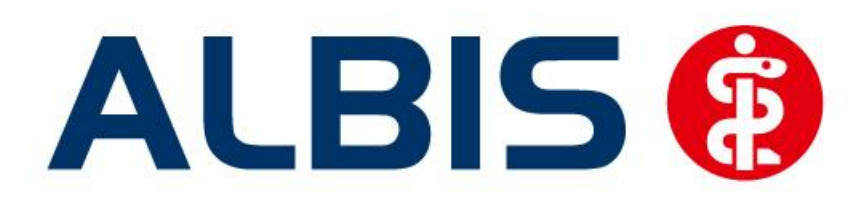

# Arztinformationssystem

# Hausarztzentrierte Versorgung IKK Classic Bayern

(Auszug aus der Gesamtdokumentation)

Stand September 2013

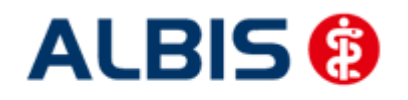

# Inhaltsverzeichnis

| 1 | ALBIS Version und "HÄVG-Prüfmodul"    | . 3 |
|---|---------------------------------------|-----|
| 2 | ALBIS Version und "telemed.net"       | . 3 |
| 3 | ALBIS Version und ifap praxisCENTER 3 | . 4 |
| 4 | Leistungskatalog aktualisieren        | . 4 |
| 5 | Formular Muster 6 Überweisungsschein  | . 5 |
| 6 | Abrechnungsprotokolle Archivieren     | . 5 |

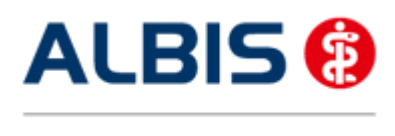

Arztinformationssystem

ALBIS - Hausarztzentrierte Versorgung IKK Classic Bayern

#### 1 ALBIS Version und "HÄVG-Prüfmodul"

Das neue HÄVG Prüfmodul wird, wenn Sie Ihr ALBIS nach Einspielen des Updates auf dem Server starten und keine HzV Box verwenden, automatisch auf dem Server installiert.

War die Installation erfolgreich, so erscheint folgender Hinweis:

| ALBIS |                                       |
|-------|---------------------------------------|
| ♪     | Installation erfolgreich durchgeführt |
|       | ОК                                    |

Erscheint eine Fehlermeldung, so wenden Sie sich bitte an Ihren zuständigen ALBIS Vertriebs- und Servicepartner.

Die Installation des HÄVG Prüfmoduls ist zwingend notwendig, da ohne diese Installation diversen HzV Funktionalitäten nicht sichergestellt werden können, wie z.B. die Arzneimittelempfehlungen:

Verordnen (mit ifap praxisCENTER)

| ifap praxisCENTER® 🔀                                                           |  |
|--------------------------------------------------------------------------------|--|
| Fehler beim Initiasieren von IV<br>IV_Init() returns -9<br>Allgemeiner Fehler. |  |
| ОК                                                                             |  |

Ebenfalls funktioniert in diesem Fall die Abrechnung nicht.

#### Wichtiger Hinweis:

Für die Verwendung der HzV Funktionalitäten in Verbindung mit dem neuen HÄVG Prüfmodul empfehlen wir eine HZV Box zu verwenden.

Es wird dringend empfohlen, dass die HZV Box vom ALBIS Vertriebs- und ServicePartner installiert wird.

#### 2 ALBIS Version und "telemed.net"

Bitte beachten Sie, dass mit der dieser ALBIS Version die entsprechende telemed.net Version installiert wird. Sie erhalten hierzu vor dem ersten ALBIS Start einen Hinweis des telemed.net Installationsbildschirms. Bitte folgen Sie den entsprechenden Installationshinweisen und installieren die aktuellste Version von telemed.net.

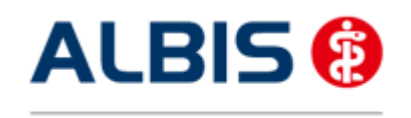

ALBIS - Hausarztzentrierte Versorgung IKK Classic Bayern

### 3 ALBIS Version und ifap praxisCENTER 3

Damit z.B. die Arzneimittelempfehlungen funktionieren ist es zwingend notwendig, dass das ifap praxisCENTER 3 installiert ist. Dies wird automatisch mit dem ALBIS Update installiert.

Ist das nicht der Fall, so erscheint beim Verordnen mit dem ifap praxisCENTER 3 folgende Hinweismeldung:

| ifap praxisCENTER® 🔀                                                           |  |
|--------------------------------------------------------------------------------|--|
| Fehler beim Initiasieren von IV<br>IV_Init() returns -9<br>Allgemeiner Fehler. |  |
| ОК                                                                             |  |

Bitte installieren Sie in diesem Fall die aktuellste Version des ifap praxisCENTERs 3.

#### 4 Leistungskatalog aktualisieren

Damit Ihnen die aktuellen Ziffern des Leistungskatalogs des Vertrags zur Hausarztzentrierten Versorgung zur Verfügung steht, ist es notwendig, den Leistungskatalog zu aktualisieren.

Um den Leistungskatalog zu aktualisieren, gehen Sie bitte in ALBIS über den Menüpunkt Stammdaten Direktabrechnung Hausarztzentrierte Versorgung Aktualisieren. Mit Betätigen des Druckknopfes Ja und weiterem Befolgen der Bildschirmanweisungen wird Ihr Leistungskatalog des Vertrages zur Hausarztzentrierten Versorgung automatisch aktualisiert.

#### Wichtiger Hinweis:

## Bitte beachten Sie, dass die Aktualisierung einige Zeit in Anspruch nehmen kann Wir empfehlen Ihnen, die Aktualisierung möglichst am Ende der Sprechstunde und an Ihrem Hauptrechner durchzuführen!

Bitte führen Sie anschließend eine Scheindatenaktualisierung durch. Gehen Sie hierzu in ALBIS über den Menüpunkt Direktabrechnung Hausarztzentrierte Versorgung Scheindaten aktualisieren. Wählen Sie im folgenden Dialog das Quartal, für welches Sie die Scheindaten aktualisieren möchten und bestätigen Sie den Dialog mit OK.

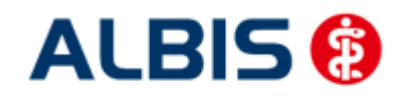

ALBIS - Hausarztzentrierte Versorgung IKK Classic Bayern

### 5 Formular Muster 6 Überweisungsschein

Bei einer Überweisung eines HzV-Patienten steht im Überweisungsformular (Muster 6; Formular Überweisungen Überweisungsschein) jetzt der Text "Teilnahme HzV-Vertrag" im Feld Auftrag.

#### 6 Abrechnungsprotokolle Archivieren

Sie haben ab sofort die Möglichkeit, dass Sie sich die Abrechnungsprotokolle (Versandliste Abrechnung, Fehlerliste Abrechnung, Versandliste Verordnungen, Fehlerliste Verordnungen, Fehlerfrei-Liste) automatisch archivieren lassen können. Gehen Sie hierzu in ALBIS über den Menüpunkt Optionen HzV im Bereich <u>Abrechnung</u>. Aktivieren den Schalter Abrechnungsprotokolle archivieren. Sobald Sie diesen Schalter gesetzt haben, werden die Abrechnungsprotokolle in dem Verzeichnis:

ALBISWIN\HZVDT\<Quartal>\Erfasser<ID>\<Vertragskennzeichen> jeweils in Verzeichnissen der Erstellung der Abrechnung erstellt.

Der Aufbau dieser Verzeichnisse ist wie folgt: JJJJ-MM-TT\_HH-MM-SS JJJJ = Jahr (Beispiel 2013) MM = Monat (Beispiel 09) TT = Tag (Beispiel 03) HH = Stunde (Beispiel 19) MM = Minute (Beispiel 56) SS = Sekunde (Beispiel 54)

Haben Sie also am 03.09.2013 um 19:56 und 54 Sekunden eine HzV Abrchnung durchgeführt, so sieht das Verzeichnis wie folgt aus: 2013-09-03\_19-56-54

#### Wichtiger Hinweis:

Bitte beachten Sie, dass Sie die Dateien bei aktivierter Archivierung selbstständig sichern und löschen und dabei den noch zur Verfügung stehenden Sepicherplatz Ihrer Festplatte im Auge behalten. Bei den erzeugten Dateien handelt es sich zwar lediglich um Textdateien im Kilobyte Bereich, dennoch kann hier über einen gewissen Zeitraum, je nachdem, wie häufig die Abrechnung durchgeführt wird, zusätzlicher Festplattenplatz in Anspruch genommen werden.